## **TPAES Training Manual**

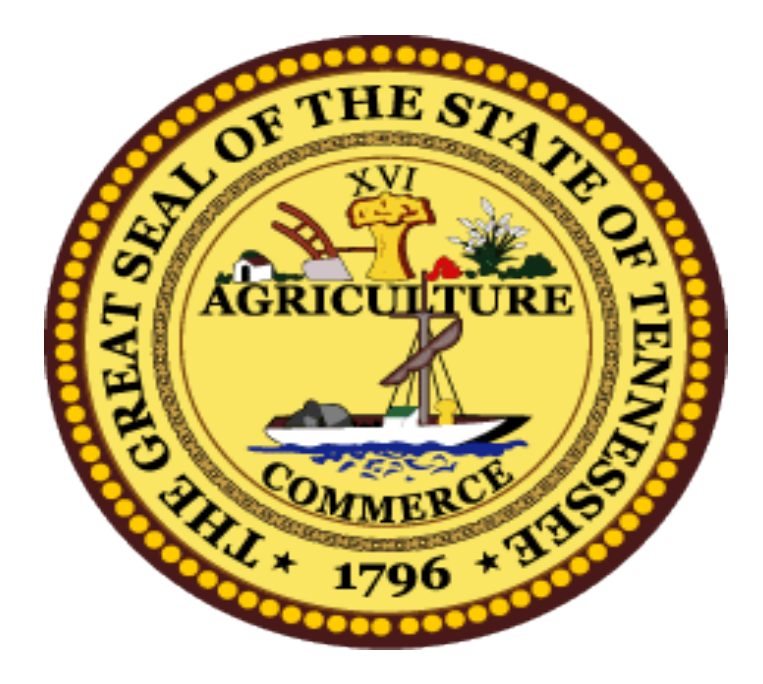

Department of Finance and Administration Bureau of Tenncare- Division of Long Term Care 310 Great Circle Road Nashville, Tennessee 37243 Toll Free 1-877-224-3170

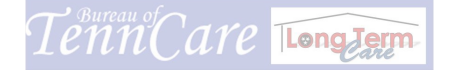

## **Table of Content**

| Access into the TPAES System                        | 1   |
|-----------------------------------------------------|-----|
| How to Submit a PASRR                               | 4   |
| How to Print a PASRR                                | 7   |
| Submit a New CHOICES Pre-Admission Evaluation (PAE) | -10 |
| Pre-Admission Evaluation Denial Types               | -15 |
| Revise A Pre-Admission Evaluation (PAE)             | 16  |
| Recertify a Pre-Admission Evaluation (PAE)          | 21  |
| How to Submit a Support Ticket                      | 24  |
| TCMIS Initiate New User Information                 | 26  |
| TCMIS User Removal Information                      | 29  |
| Additional License Purchase Information             | 31  |
| Frequently Asked Questions                          | 35  |

#### **Additional Information**

Cancel PAE Request Medicaid Only Payer Date Reimbursement Level Override How to Submit a HCBS PAE

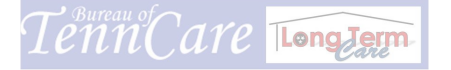

#### Access Into the TPAES System

Begin by logging into the TennCare Pre-Admission Evaluation System (TPAES). Enter the website: https://tcreq.tn.gov. The user will be prompted to enter a unique User Name and Password. The User Name will be a unique identifier that is issued by the State of Tennessee and relayed to the user after all security form processing has taken place.

| Please Sign In   Total Very Baye     Please Sign In     To access your applications.     User Name:     Password:     Description:     This system is for use by authorized personel only.   Individual access of the authorized personel only.   Individual access of the authorized networks of the endowed personel only.   Individual access of the authorized networks of the endowed personel only.   Any information, including personal information, on the computer system may be interacted, records, read, read, records, read, read, records, read, read, records, read, read, records, read, records, read, read, records, read, read, records, read, read, read, read, read, read, read, read, read, read, read, read, read, read, read, read, read, read, read, read, records, read, read, records, read, read, | CTCREQ - Windows Internet Explorer |                                                                                                    |                          |
|----------------------------------------------------------------------------------------------------|------------------------------------|----------------------------------------------------------------------------------------------------|--------------------------|
| File Edit Wew Farter tools Help            Provortes             Provortes <th>https://tcreq.tn.gov/tm</th> <th>track/tmtrack.dll?LoginPage&amp;Template=loginform&amp;ParamsInUserCa 🗹 🔒 🔯 🐓 🗙 📴 Bing</th> <th></th>                                                                                                    | https://tcreq.tn.gov/tm            | track/tmtrack.dll?LoginPage&Template=loginform&ParamsInUserCa 🗹 🔒 🔯 🐓 🗙 📴 Bing                                            |                          |
| Perventes  TOREQ  TOREQ  TORE  TORE  TORE  TORE  TORE TORE  TORE TORE                                                                                                    | File Edit View Fay tes Tools H     | lelp                                                                                                    |                          |
|                                                                                                    | Favorites 😸 🖻 EQ(4) 🖻 T            | CREQ (3) 😰 TCREQ (2) 😰 TCREQ 💋 Suggested Sites 🔹 🙋 Free Hotmail 🚯 Tennessee Department of H                               | 🖉 Web Slice Gallery 🔻    |
| Please Sign In         To access your applications.         User Name:         Password:         Login         This system is for use by authorized personnel only.         Individuals accessing this system without authority or in excess of their authority are involved on of Federal and/or State bivs, requations and policies and may be subject to criminal, civil and/or administrative actions.         Any information, including personal information, on this computer system may be intercepted, recorded, read, copied and decided by and to authorited personal for administrative purposes, including criminal investigations.                                                                                                    | <i>€</i> TCREQ                     | 👌 + 🔂 - 🖻 🖶 + Pa                                                                                                    | age 🔹 Safety 👻 Tools 🔹 🔞 |
| Please Sign In         To access your applications.         User Name:         Password:         Dagin         This system is for use by authored personnel only,<br>Individuals accessing this system without authority or in<br>excess of their authority are in woldborn of Federal and/or<br>State lever, requisitions and may be subject to<br>criminal, civil and/or administrative actions.         Any information, including personal information, on this<br>computer system may be intercepted, recorded, read,<br>cooled and disclosed by and to authorized personal for<br>administrative purposes, including criminal investigations.                                                                                                    |                                    |                                                                                                    |                          |
| Please Sign In         To access your applications.         User Name:         Password:         Dagin         This system is for use by authorded personnal only.         Individuals accessing this system without authorby or in excess of their authority are in violation of Federal and/or State laws, regulations and policies and may be subject to criminal, civil and/or administrative actions.         Any information, including personal information, on this computer system may be intercepted, recorded, readd, cooped and disclosed by and to authorized personnel for administrative purposes, including riminal investigations.                                                                                                    |                                    |                                                                                                    |                          |
| Please Sign In         To access your applications.         User Name:         Password:         Due In         This system is for use by authorized personnel only.         Individuals accessing this system without authority or in excess of their authority are in violation of Federal and/or State bivs, regulations and policies and may be subject to criminal, civil and/or administrative actions.         Any information, including personal information, on this computer system may be intercepted, recorded, read, coreid and disclosed by and to authorized personel for administrative purposes, including criminal investigations.                                                                                                    |                                    |                                                                                                    |                          |
| Please Sign In         To access your applications.         User Name:         Password:         Description         Log In         This system is for use by authorized personnel only.         Individuals accessing this system without authority or in excess of their authority are in violation of Federal and/or State kays, regulations and policies and may be subject to criminal, civil and/or administrative actions.         Any information, including personal information, on this computer system may be intercepted, recorded, read, copied and disclosed by and to suthorized personnel for administrative purposes, including criminal investigations.                                                                                                    |                                    |                                                                                                    |                          |
| Please Sign In         To access your applications.         User Name:         Password:         Log In         This system is for use by authorized personnel only.         Individuals accessing this system without authority or in         excess of their authority are in violation of Federal and/or         State laws, regulations and policies and may be subject to criminal, civil and/or administrative actions.         Any information, including personal information, on this computer system may be intercepted, recorded, read, copied and disclosed by and to authorized personnel for administrative purposes, including criminal investigations.                                                                                                    |                                    |                                                                                                    |                          |
| Please Sign In         To access your applications.         User Name:         Password:         Log In         This system is for use by authorized personnel only.         Individuals accessing this system without authority or in excess of their authority are in violation of Federal and/or state laws, reguations and polcies and may be subject to criminal, civil and/or administrative actions.         Any information, including personal information, on this computer system may be intercepted, recorded, read, copied and disclosed by and to authorized personnel for administrative purposes, including criminal investigations.                                                                                                    |                                    |                                                                                                    |                          |
| To access your applications. User Name: Password: Log In This system is for use by authorized personnel only. Individuals accessing this system without authority or in excess of their authority are in violation of Federal and/or State laws, regulations and policies and may be subject to criminal, civil and/or administrative actions. Any information, including personal information, on this computer system may be intercepted, recorded, read, copied and disclosed by and to authorized personnel for administrative purposes, including criminal investigations.                                                                                                    |                                    | Please Sign In                                                                                                    |                          |
| To access your applications. User Name: Password: Log In This system is for use by authorized personnel only. Individuals accessing this system without authority or in excess of their authority are in violation of Federal and/or State laws, regulations and policies and may be subject to criminal, civil and/or administrative actions. Any information, including personal information, on this computer system may be intercepted, recorded, read, copied and disclosed by and to authorized personnel for administrative purposes, including criminal investigations.                                                                                                    |                                    |                                                                                                    |                          |
| User Name: Password: Log In This system is for use by authorized personnel only. Individuals accessing this system without authority or in excess of their authority are in violation of Federal and/or State laws, reguations and policies and may be subject to criminal, civil and/or administrative actions. Any information, including personal information, on this computer system may be intercepted, recorded, read, copied and disclosed by and to authorized personnel for administrative purposes, including criminal investigations.                                                                                                    |                                    | To access your applications.                                                                                              |                          |
| Password:<br>Log In<br>This system is for use by authorized personnel only.<br>Individuals accessing this system without authority or in<br>excess of their authority are in violation of Federal and/or<br>State laws, reguations and policies and may be subject to<br>criminal, civil and/or administrative actions.<br>Any information, including personal information, on this<br>computer system may be intercepted, recorded, read,<br>copied and disclosed by and to authorized personnel for<br>administrative purposes, including criminal investigations.                                                                                                    |                                    | User Name:                                                                                                    |                          |
| This system is for use by authorized personnel only.<br>Individuals accessing this system without authority or in<br>excess of their authority are in violation of Federal and/or<br>State laws, reguations and policies and may be subject to<br>criminal, civil and/or administrative actions.<br>Any information, including personal information, on this<br>computer system may be intercepted, recorded, read,<br>copied and disclosed by and to authorized personnel for<br>administrative purposes, including criminal investigations.                                                                                                    |                                    | Daceword*                                                                                                    |                          |
| Log In This system is for use by authorized personnel only. Individuals accessing this system without authority or in excess of their authority are in violation of Federal and/or State laws, reguations and policies and may be subject to criminal, civil and/or administrative actions. Any information, including personal information, on this computer system may be intercepted, recorded, read, copied and disclosed by and to authorized personnel for administrative purposes, including criminal investigations.                                                                                                    |                                    | Fd35HVFU.                                                                                                    |                          |
| This system is for use by authorized personnel only.<br>Individuals accessing this system without authority or in<br>excess of their authority are in violation of Federal and/or<br>State laws, reguations and policies and may be subject to<br>criminal, civil and/or administrative actions.<br>Any information, including personal information, on this<br>computer system may be intercepted, recorded, read,<br>copied and disclosed by and to authorized personnel for<br>administrative purposes, including criminal investigations.                                                                                                    |                                    | Login                                                                                                    |                          |
| This system is for use by authorized personnel only.<br>Individuals accessing this system without authority or in<br>excess of their authority are in violation of Federal and/or<br>State laws, reguations and policies and may be subject to<br>criminal, civil and/or administrative actions.<br>Any information, including personal information, on this<br>computer system may be intercepted, recorded, read,<br>copied and disclosed by and to authorized personnel for<br>administrative purposes, including criminal investigations.                                                                                                    |                                    |                                                                                                    |                          |
| excess of their authority are in violation of Federal and/or<br>State laws, reguations and policies and may be subject to<br>criminal, civil and/or administrative actions.<br>Any information, including personal information, on this<br>computer system may be intercepted, recorded, read,<br>copied and disclosed by and to authorized personnel for<br>administrative purposes, including criminal investigations.                                                                                                    |                                    | This system is for use by authorized personnel only.<br>Individuals accessing this system without authority or in         |                          |
| criminal, civil and/or administrative actions.<br>Any information, including personal information, on this<br>computer system may be intercepted, recorded, read,<br>copied and disclosed by and to authorized personnel for<br>administrative purposes, including criminal investigations.                                                                                                    |                                    | excess of their authority are in violation of Federal and/or<br>State laws, reguations and policies and may be subject to |                          |
| Any information, including personal information, on this computer system may be intercepted, recorded, read, copied and disclosed by and to authorized personnel for administrative purposes, including criminal investigations.                                                                                                    |                                    | criminal, civil and/or administrative actions.                                                                            |                          |
| copied and disclosed by and to authorized personnel for<br>administrative purposes, including criminal investigations.                                                                                                    |                                    | Any information, including personal information, on this<br>computer system may be intercepted, recorded, read.           |                          |
| Done                                                                                                    |                                    | copied and disclosed by and to authorized personnel for<br>administrative purposes, including criminal investigations.    |                          |
|                                                                                                    | Done                               |                                                                                                    | () - + 1000              |

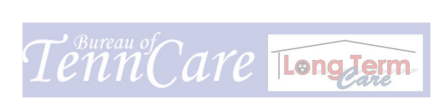

1

#### Submitter Home Page View

All submissions can be viewed by clicking the Control Number/Item ID number located on the Submitter Home Page. There are four (4) sections on the Submitter Home Page: 1.) LTC TPAES Announcements; 2.) Submitter-Items Not Submitted; 3.) Submitter-Items Awaiting Determination; and 4.) Submitter- Status Report.

#### House Icon

This icon allows submitters to return to the Submitter Home Page after each PAE submission by left clicking on the "house" icon located in the white section on the upper right side of the page.

#### **LTC TPAES Announcements**

The first(1<sup>st</sup>) section shows important information posted by Long Term Care (LTC) regarding the TPAES system. Important messages are stored in this section for 30 days. Please ensure that all submitters read the important information in this section.

<u>Submitter-Items Not Submitted</u> The second  $(2^{nd})$  section views PAEs that have not yet been submitted.

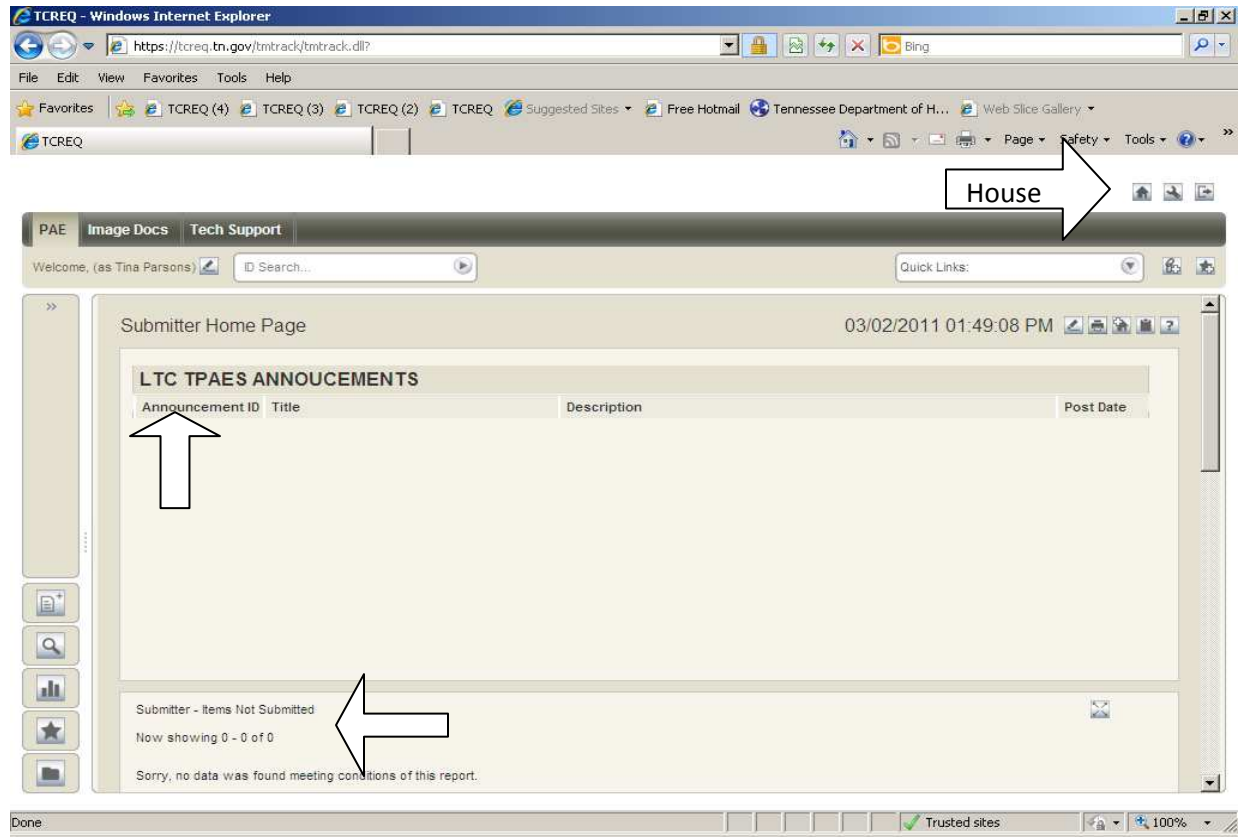

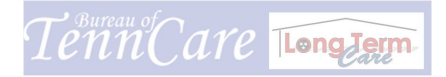

2

#### Submitter Home Page View

#### Submitter-Items Awaiting Determination 3rd Section

Once the PAE has successfully been submitted go back to the Submitter Home Page. The PAEs current status will show "In Process".

Submitter Status Report 4th Section

The bottom section shows the status of the submitter's PAEs that have been

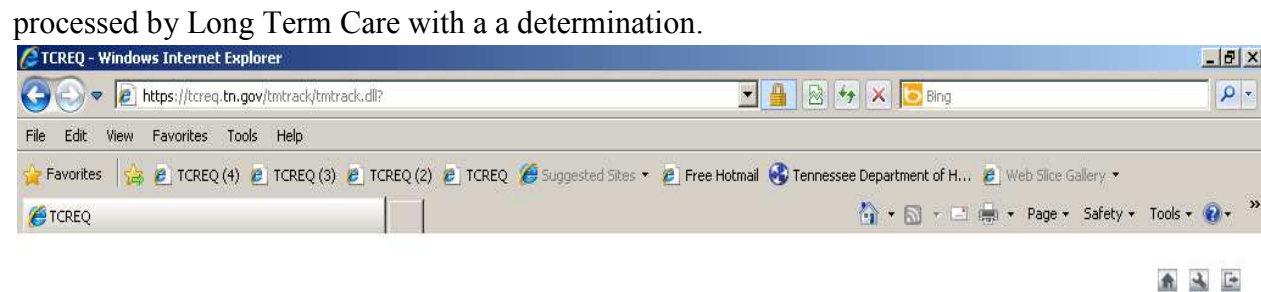

| PAE Image Do         | ocs Tech Support                                                                                 |              |               |   |      |   |
|----------------------|--------------------------------------------------------------------------------------------------|--------------|---------------|---|------|---|
| Welcome, (as Tina Pi | arsons) 🚺 🛛 D Search                                                                             | ۲            | Quick Links:  | ۲ | 6    | t |
| » Su<br>No<br>So     | ubmitter - Items Awaiting Determination<br>ww.showing 0 - 0 of 0                                 | the eport.   |               |   |      |   |
| Su<br>No<br>So       | ubmitter Status Report<br>ww.showing 0 - 0 of 0<br>vrry, no data was found meeting conditions of | this report. |               |   |      |   |
|                      |                                                                                                  |              | Trusted sites |   | 100% | • |

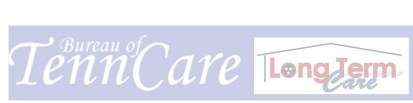

### Level 1 PASRR

| PAE Image Docs Tech Support                                                                              |             |              |
|----------------------------------------------------------------------------------------------------|-------------|--------------|
| Welcome, DemoLTCProvider                                                                                 | rch         | Quick Links: |
| Submit                                                                                                   | My Projects |              |
| Basic Tasks:<br>Submit to my Preferred Projects                                                          | Choices     |              |
| Advanced Tasks:<br>Browse and Submit to a Project<br>Find a Project to Submit into<br>Manage My Projects |             |              |
| 0 ¥                                                                                                    |             |              |
| Submit                                                                                                   |             |              |
| Search                                                                                                   |             |              |
| Reports                                                                                                  |             |              |
| Favorites                                                                                                |             |              |
| Public Folders                                                                                           |             |              |

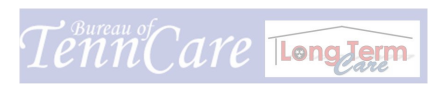

#### Level 1 PASRR

- Locate the Navigation Pane on the left side of the screen.
- Locate "Basic Task".
- Click "Submit to My Preferred Project".
- Click on the words- Level 1 PASRR.
- Patient/Provider Information tab: Complete all fields. Scroll over completely to right side of screen to ensure all information is entered.

#### PASRR Level 1 Assessment Tab:

- Select "Yes-No" from all drop down boxes.
- Complete PASRR Certifier (full name), PASRR Certifier Credentials and PASRR Certifier Date (use calendar icon on right side of box)
- Scroll down- select an Exemption (if applicable)
- Complete PASRR Physician Signature (full name) and PASRR Physician Signature Date (if a "Yes" selection is applicable)

Note: the TPAES system reads "Yes" selections made and auto assigns the PASRR as a Level 2 Positive PASRR. A current History and Physical and PASRR Physician Signature and Date are required and must be attached to the PASRR before the PASRR is submitted.

- Go to the Actions box and left click the drop down arrow
- Left click on "Add File" item (this will generate an "Add File Attachment" window)
- Type patient's last name in Name field
- Left click the "Browse" button (this will take you to Microsoft Word
- Locate the MS Word file attachment that was scanned and saved to either "My Documents or Desktop or a created file
- Left click to only **highlight** the attachment(do not open attachment/s)

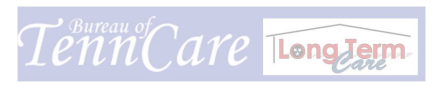

- Click the "**Open**" button on bottom right side of page (this will return the attachment to the **Path** field on the **Add File Attachment** window
- \*Make sure box is checked "On Success, Automatically Close This Window
- Click "Upload and Attach File" button
- Once attachments are made, click "OK" button top left side of page

Your PASRR has successfully been submitted. You can verify the submission of PASRR by returning to the Submitter Home Page

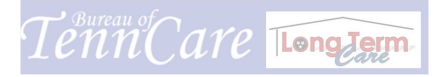

## **Printing PASRRS**

| l | Level 1 PASRR Long Term Care PAE - 04110: Level 1 PASRR SUNSHINE 999-99-9999 [11/30/2010 02:07:19 PM] |          |
|---|----------------------------------------------------------------------------------------------------|----------|
|   | <b>≜</b> ♦                                                                                            | Actions: |
|   | PATIENT/PROVIDER INFO PASRR Level 1 Assessment PASRR LEVEL 2 DETERMINATION RELATED IT                 | EMS      |
| ſ | Scanned WorkCard Records                                                                              |          |
|   | (None)                                                                                                |          |
|   |                                                                                                    |          |
|   | PASRR Information                                                                                     |          |
|   | Primary PASRR: (None)                                                                                 |          |
|   | PASRR History For Applicant: (None)                                                                   |          |
|   | Related Records                                                                                       |          |
|   | (None)                                                                                                |          |
|   | Appeals                                                                                               |          |
|   | (None)                                                                                                |          |
|   | Generated Attachments                                                                                 |          |

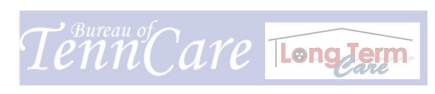

#### **Printing a PASRR**

- Click on Item ID number to open PASRR or you may search by entering Item ID N umber in the "ID S EARCH" field located next to "Welcome Submitter Name"
- Locate the "**Related Items**" Tab
- Use scroll bar on the right to scroll down the page "
- Locate "GENERATED ATTACHMENTS (on left side of the page)
- Locate "PASRR Report"
- Left click on double red arrows (this will generate a pop up window)
- Scroll down to bottom of pop up window and locate "PASRR Report"
- Left click on the word "PASRR Report"
- Right click on the page to select a drop down menu
- Left click on "Print" (a pop up Printer Box will appear)
- CLICK "**Print**" button
- Return to "Patient/Provider Information" tab
- Locate and left click "File" on the Internet Tool bar
- Click "**Print Preview**". This will show a view of the Patient/Provider Information page indicating "**PASRR Determination Completed**"
- Click printer icon (top left) to print the page

**Note**: If a DDM AS CEND E valuation Report is attached, print t he D DM ASCEND Evaluation Report

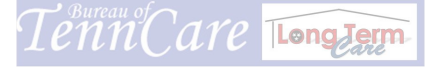

- Return to the "Patient/Provider Information Tab
- Scroll down to bottom of the page to the **Attachment** Tab
- Left click on Patient's name (this will open DDM ASCEND EVALUATION REPORT.
- Select "**PRINT**" at top right side of page

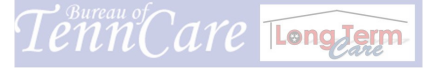

## **CHOICES PAE**

| PAE Image Docs Tech Support                                                                                                    |             |                    |   |
|----------------------------------------------------------------------------------------------------|-------------|--------------------|---|
| Welcome, DemoLTCProvider 🗹 🛛 D Search                                                                                                    | ۲           | Quick Links:       | t |
| Submit «                                                                                                    | My Projects | Browse Submit Tree |   |
| Basic Tasks:<br>Submit to my Preferred Projects<br>Advanced Tasks:<br>Browse and Submit to a Project<br>Find a Project to Submit into<br>Manage My Projects | Choices     |                    |   |
| <ul> <li>V</li> <li>Submit</li> <li>Search</li> <li>Reports</li> <li>Favorites</li> <li>Public Folders</li> </ul>                                           |             |                    |   |

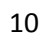

## **Submitted CHOICES PAE**

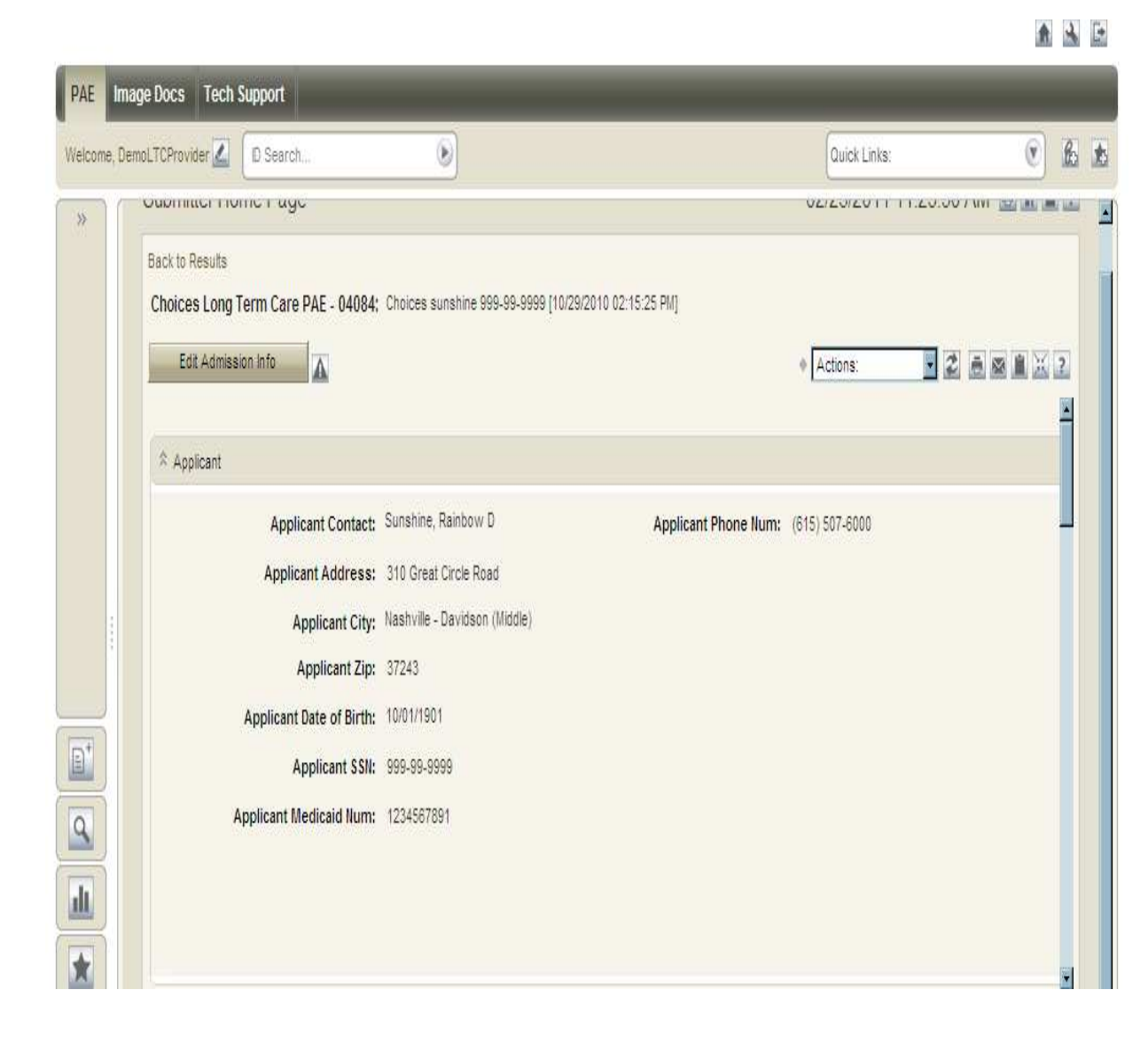

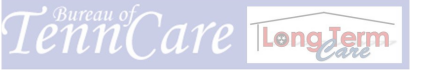

11

#### **Submitting a PAE**

Group and scan all attachments as one documents required for submission of the PAE before starting the process. Include page 5 of the paper PAE- Physician's Signature page with Physicians' signature. Save to Microsoft Word Files (My Documents, Desktop or create a file folder)

#### **Step I - Select PAE Document**

- Locate **Basic Tasks**: (in left-hand Navigation Pane column)
- Select "Submit to my Preferred Projects."

Click the word- "CHOICES" to select the document

#### **Application Section**

• Complete Applicant full name, social security number and date of birth Review data entered to ensure that all information is correct

#### Submission/Service Request Section

- Select Nursing Facility
- Applicant Currently Residing in NF (Yes or No)
- Reimbursement Level- Select: Lev 1, Lev 2, Chronic Ventilator, or Tracheal Suctioning
- Enter Admission Date
- Enter Discharge Expectation selection
- Provider Information-type Provider name in box marked "enter value to find here"
- Enter Provider Fax Number (this is a required field)

#### **Details Section**

#### **Request Info Tab**

- Enter PAE Request Date, DHS Add Date and DHS Eligibility Date
- Complete Designee Information (include complete mailing address)
- <u>Note</u>: If applicant does not have a designee, you must check the box indicating Designee Not Provided (if not, PAE will be **Denied**)

#### **Functional Assessment Tab**

• Complete all drop down selections

#### Nursing and Rehabilitation Services Tab- (for Level 2 Only)

#### **Certification Tab**

- Complete all fields. Do not enter medical coding as Diagnosis
- Click "**OK** button." (this will generate a Control/Item ID Number and save all data entered

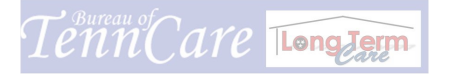

- Finalize PAE button- This opens the boxes to allow corrections or addition information. Review all entered data. If no corrections are needed
- Click "**OK**" button

#### **STEP II Produce Printable Copy**

- Click the **Related Item** Tab Note: this tab stores all printable PAE paper copies of any patient related items i.e., Technical Requirement Not Met, Notice of Denial, CHOICES PAE Approval Letter
- Click Generated Attachments tab
- Select document type (PAE CHOICES, PAE Approval, Notice of Denial)
- Click box with double red arrows located at the end of the line

**Note**: 1<sup>st</sup> box that comes up after clicking double red arrows is the **LTC Generated Letter Image** box.

#### DO NOT PRINT THIS PAGE

- Scroll to the bottom of the pop up box
- On the left side of the page locate "PAE Choices"
- Left click on any word "**PAE Choices**" (this will generate the original CHOICES PAE)
- Right click on the page of the PAE
- A drop down menu will appear
- Select and click "Print"
- Exit PAE by clicking the "X" located at the upper right corner of the page
- Click "Close" at the right upper side of the next page to close the image box

#### **STEP III** Prepare to Submit PAE (Final Step)

\*\*\*Note: this is when you must link your attachments

- Click the "**Submit PAE**" button
- Look to the right of the **Actions** box and locate the word "**File**" in red (this is notification that you need to attach your documents)
- Go to the **Actions** box and left click the drop down arrow
- Left click on "Add File" item (this will generate an "Add File Attachment" window)
- Type patient's last name in **Name** field
- Left click the "Browse" button (this will take you to Microsoft Word
- Locate the MS Word file attachment that was scanned and saved to either "My Documents, to Desktop or a File Name
- Left click to only **highlight** the attachment(do not open attachment/s)
- Click the "**Open**" button on bottom right side of page (this will return the attachment to the **Path** field on the **Add File Attachment** window
- \*Make sure box is checked "On Success, Automatically Close This Window
- Click "Upload and Attach File" button
- The Add File Attachment window will disappear. The word "File" that was in "red" should now turn "green" (repeat process if necessary)
- Once all attachments are made, click "**OK**" at the top of the screen

## Remember: PAES have not been submitted via TPAES until you have attached your documents and clicked the "OK" button

Your PAE has successfully been submitted. You can verify the submission of PAEs by returning to the Submitter Home Page and view the "Submitter-Items Awaiting Determination" section. The current status of the PAE will be "In Process".

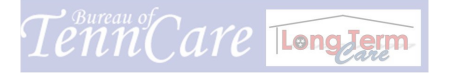

#### **PAE Denial Types**

- <u>Criteria Denial</u>: A Criteria de nial o ccurs when the PAE does not meet medical c riteria. A Notice of D enial will be faxed over explaining the reason for d enial. Any and a ll i nquiries regarding a de nial s hould be directed to the reviewer who denied the PAE.
- <u>Technical Denial:</u> A Technical Denial can occur if pertinent information is missing on the PAE. To be considered for review every PAE must meet certain Technical Requirements. The following requirements are required: Patient Information (full legal name), S ocial S ecurity Number, P rovider Number, a nd D esignee i nformation. If t he pa tient doe s not ha ve a Designee the box must be checked Designee Not Provided.

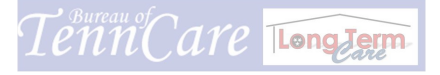

## **Revise PAE**

| Back to Rest<br>Choices L | ults<br>ong Term Care PAE - 04125: | Choices Sunshine 999-99-9999 (01/25 | /2011 01:56:23 PM]      |              |
|---------------------------|------------------------------------|-------------------------------------|-------------------------|--------------|
| Revise                    | Edit Admission Info                |                                     |                         | Actions:     |
| Applica                   | nt                                 |                                     |                         |              |
|                           | Applicant Contact:                 | Sunshine, Rainbow D                 | Applicant Phone Num: (6 | 15) 507-6000 |
|                           | Applicant Address:                 | 310 Great Circle Road               |                         |              |
|                           | Applicant City:                    | Nashville - Davidson (Middle)       |                         |              |
|                           | Applicant Zip:                     | 37243                               |                         |              |
|                           | Applicant Date of Birth:           | 10/01/1901                          |                         |              |
|                           | Applicant SSN:                     | 999-99-9999                         |                         |              |
|                           | Applicant Medicaid Num:            | 1234567891                          |                         |              |

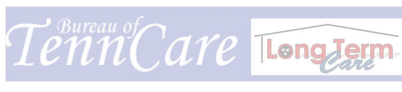

## Revise PAE (cont.)

| 🖉 TCREQ-UAT - Win | dows Internet Explorer                 |                               |                                                         |                      |
|-------------------|----------------------------------------|-------------------------------|---------------------------------------------------------|----------------------|
| 🕒 🔍 🔻 🙋 htt       | tps://tcreq1.tn.gov/tmtrack/tmtrack.dl | 2                             | 🗾 🔒 😣 😽 🗙 🔁 Bing                                        | <u>م</u>             |
| File Edit View F  | avorites Tools Help                    |                               |                                                         |                      |
| 😭 Favorites 🛛 🙀   | 😢 TCREQ (4) 🙋 TCREQ (3) 🙋 TC           | REQ (2) 🙋 TCREQ 🔏 Suggested   | Sites 🔹 🙋 Free Hotmail 🚯 Tennessee Department of H 🙋 We | ib Slice Gallery 🔻   |
| 🏉 TCREQ-UAT       |                                        |                               | 🟠 🔹 🔂 👻 🖻 🌲 🔹 Page 🔹                                    | Safety 🔹 Tools 🔹 🔞 🔹 |
|                   |                                        |                               |                                                         |                      |
|                   | 200.00                                 |                               |                                                         |                      |
| PAE Image Do      | ocs Tech Support                       |                               |                                                         |                      |
| Welcome, DemoLTC  | Provider 🔬 03981rev2                   | •                             | Quick Links:                                            | 🖲 🔓 😰                |
| φ                 | Applicant                              | James Hisbaal k               |                                                         |                      |
|                   | Applicant Contact:                     | 6812 County Ed 103West        | Applicant Phone lium: (015) 507-0000                    |                      |
|                   | Applicant City:                        | Nashville - Davidson (Middle) |                                                         |                      |
|                   | Applicant Zip:                         | 372244                        |                                                         |                      |
| 9                 | Applicant Date of Birth:               | 06/10/1909                    |                                                         |                      |
|                   | Applicant SSN:                         | 999-99-9999                   |                                                         |                      |
|                   | Applicant Medicaid Num:                | 11111111111                   |                                                         |                      |
|                   |                                        |                               | 000000000000000000000000000000000000000                 |                      |
| Done              |                                        |                               | Trusted sites                                           | - 🖓 • 💐 100% •       |

#### **Revise Denied PAE (Criteria Denial)**

<u>**Criteria Denial:**</u> Criteria de nial occurs when the PAE does not m eet medical criteria. A Notice of Denial will be faxed over explaining the reason for denial.

- Click **Revise** button
- Click Edit button -this will open all fields to change pertinent information
- Link any attachments, if needed
- Click **OK** button
- Click **Re-Submit PAE** button

After clicking Re-Submit PAE go to the Submitter Home Page and view the PAE in the "Submitter- Items Awaiting Determination" (3<sup>rd</sup> section)

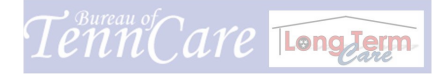

#### **Revise a Technical Denial PAE**

**Technical Denial:** Technical Denial can occur if pertinent information is missing on the PAE. To be considered for review every PAE must meet certain Technical Requirements. The following requirements are required: Patient Information (full le gal name), S ocial S ecurity Number, P rovider Number, and Designee information. If the pa tient does not have a Designee the box must be checked Designee Not Provided.

- Click **Revise** button
- Click Edit button -this will open all fields to change pertinent information
- Click **OK** button
- Click Re-Submit Technical Denial button

After clicking Re-Submit Technical Denial button go to the Submitter Home Page and view the PAE in the "Submitter- Items Awaiting Determination" (3<sup>rd</sup> section)

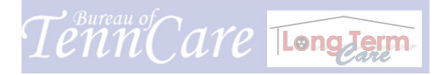

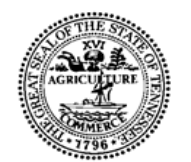

**STATE OF TENNESSEE BUREAU OF TENNCARE** 310 GREAT CIRCLE ROAD NASHVILLE, TENNESSEE37202-2630

03-03-2011

#### PAE Technical Requirements Not Met

A Pre-Admission Evaluation (PAE) for Janie Doe was received on 06/02/2009 01:09:30 PM.

To be considered for review, every PAE must meet certain technical requirements.

The following requirement(s) is not met: Requires other

Please see explanations below:

Patient Information - <u>Information Received: Jane Doe</u> We <u>must</u> have the Applicant's full legal name.

Medicaid ID - Information Received: Include the 11-digit Medicaid ID number for the Applicant if available.

Social Security Number - Information Received: 888-88-8888 We must have a valid 9-digit Social Security Number for the applicant.

Provider Number - Information Received: 744444 We <u>must</u> have the appropriate Provider Number for the facility.

Designee Information - <u>Information Received:</u> We <u>must have information for the Applicant's Designee.</u>

Other: <u>08/04/2010 12:29:13 PM – Demo Clerk: Must be resubmitted on the</u> <u>CHOICES PAE form. As of August 1<sup>st</sup> 2010 all PAES must be submitted on the</u> <u>CHOICES PAE.</u>

Please resubmit the corrected PAE.

Toll-free Number: 1-877-224-0219 or in the Nashville area, (615) 507-6974.

20

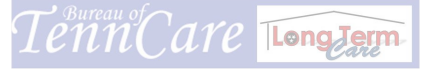

## **Recertify Screen Shot**

|           | The second second | a la la la la la la la la la la la la la |                        |
|-----------|----------------------------------------------------------------------------------------------------|------------------------------------------|------------------------|
| Eile Edit | View Favorites Tools Help                                                                                                    |                                          |                        |
| 🙀 Favorib | es 🙀 🙋 TCREQ (4) 🙋 TCREQ (3) 🖉 TCREQ (2) 🖉 TCREQ 🥭 Suggested Sites 🔹 🖉 Free Hotmail 🔄                                                                                                    | Tennessee Department of H 🙎              | Web Slice Gallery 🔻    |
| CREQ      | -UAT                                                                                                    | 🚹 🔹 🔂 🔹 🖃 🖷 🔹 Page                       | : ▼ Safety ▼ Tools ▼ ( |
|           |                                                                                                    |                                          |                        |
|           |                                                                                                    |                                          | 2 3                    |
| PAE       | Image Docs Tech Support                                                                                                    |                                          |                        |
| Welcome   | e, DemoLTCProvider 🖉 04086recert1                                                                                                    | Quick Links:                             | <b>(</b> )             |
|           | Search the current Application for an item ID                                                                                                    |                                          |                        |
| **        |                                                                                                    |                                          |                        |
|           | Search Results                                                                                                    |                                          | × 8 2                  |
|           |                                                                                                    |                                          | 03/28/2011 10:23:48 AL |
|           |                                                                                                    |                                          |                        |
|           | Now showing items 1 - 1 of 1 Sorted by: Project (Hierarchy)                                                                                                    |                                          |                        |
|           | Long Term Care > Choices (PAE)                                                                                                    |                                          |                        |
|           | Item Id Project Applicant Last Name Applicant Soc. Sec. Number [PAE Creation Date]                                                                                                    | 1                                        |                        |
|           | 04086RECERT1 Choices sunshine 999-99-9999 [02/24/2011 09:58:16 AM]                                                                                                    |                                          |                        |
|           |                                                                                                    |                                          |                        |
|           | Check All   Uncheck All   Requery                                                                                                    |                                          |                        |
|           |                                                                                                    |                                          |                        |
| Q         | Create Link in>                                                                                                    |                                          |                        |
|           |                                                                                                    |                                          |                        |
|           |                                                                                                    |                                          |                        |
|           |                                                                                                    |                                          |                        |
|           |                                                                                                    |                                          |                        |
|           |                                                                                                    |                                          |                        |

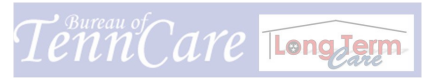

## **Recertifying PAE**

| PAE      | mage Docs Tech                       | Support                | _                               | _                               | _                  | _            |
|----------|--------------------------------------|------------------------|---------------------------------|---------------------------------|--------------------|--------------|
| Welcome, | DemoLTCProvider 🔽                    | 04086recert1           | ۲                               |                                 | Quick Links:       | • <b>b b</b> |
| »        | Back to Results<br>Choices Long Terr | m Care PAE - 04086F    | RECERT1: Choices sunshine 999-9 | 9-9999 [02/24/2011 09:58:16 AM] |                    |              |
|          | Recertify                            | Edit Admission Info    | Revise Cost Cap                 |                                 | Actions:           | 2 8 8 8 2    |
|          | Applicant                            |                        |                                 |                                 |                    | Ě            |
|          |                                      | Applicant Contact:     | Sunshine, Rainbow D             | Applicant Phone N               | um: (615) 507-6000 |              |
|          |                                      | Applicant Address:     | 310 Great Circle Road           |                                 |                    | -            |
|          |                                      | Applicant City:        | Nashville - Davidson (Middle)   |                                 |                    |              |
|          |                                      | Applicant Zip:         | 37243                           |                                 |                    |              |
|          | Aç                                   | plicant Date of Birth: | 10/01/1901                      |                                 |                    |              |
|          |                                      | Applicant SSN:         | 999-99-9999                     |                                 |                    |              |
|          | Арр                                  | licant Medicaid Num:   | 1234567891                      |                                 |                    |              |
| 9        |                                      |                        |                                 |                                 |                    |              |
|          |                                      |                        |                                 |                                 |                    |              |
|          | A Details                            |                        |                                 |                                 |                    |              |
|          | e viane                              |                        |                                 |                                 |                    |              |

#### **Recertifying PAES**

- Click the Control /Item ID Number
- Click **Recertify** button
- Click Start Recertification button

#### **Click Request Info Tab**

• Enter the \*Revised PAE Request Date (use calendar icon on right side of box

#### **Click Certification Tab**

- Enter Revised Certifying Physician (full name)
- Enter Revised Certification Date (use calendar icon on right side of box)
- Click "**OK**" button
- Click **Recertifying PAE** button
- Add new attachments (see Add File Attachment process)
- Verify the dates entered are correct
- Click **OK** button

After clicking OK go to the Submitter Home Page and view the PAE in the "Submitter- Items Awaiting Determination" (3<sup>rd</sup> section)

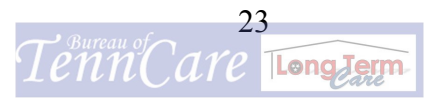

## <u>Support Ticket</u>

| PAE Image Docs Tech Support                                                                              |                                                               |              |       |
|----------------------------------------------------------------------------------------------------|---------------------------------------------------------------|--------------|-------|
| Welcome, DemoLTCProvider 🖉 🛛 D Search                                                                    | ۲                                                             | Quick Links: | • 6 k |
| Submit «                                                                                                 | You have no Preferred Projects Defined.<br>Manage My Projects |              |       |
| Basic Tasks:<br>Submit to my Preferred Projects                                                          | Submit Tree                                                   |              | Save  |
| Advanced Tasks:<br>Browse and Submit to a Project<br>Find a Project to Submit into<br>Manage My Projects | LTC Application                                               |              |       |
|                                                                                                    |                                                               |              |       |
| Search                                                                                                   |                                                               |              |       |
| Reports                                                                                                  |                                                               |              |       |
| Favorites                                                                                                |                                                               |              |       |
| Public Folders                                                                                           |                                                               |              |       |

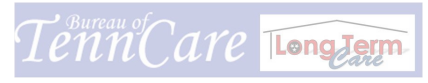

#### **Support Ticket**

- Click the **Tech Support Tab** at the top of TPAES screen
- Click the **Submit** icon located left side of page-(1<sup>st</sup> icon)
- Submit Tree will populate
- Click the + (plus sign) in front of "Support Request"
- Click on the words: LTC Application
- At top left will state "Submit into: Support Request: LTC Application
- Item Type: (Problem Report is all ready selected).
- Locate **Request Title** (highlighted in red \*)
- Enter subject matter
- **Priority**: Low (auto selected)
- Locate "Request Description Journal"
- Enter details about the request. Be as specific as possible. Please provide item number, applicant name, facility name. Also, include your full name and facility name
- Level 1 Tech may be left blank
- Click **OK**. Your ticket has been submitted. You will receive a BUG, ENH, or UNK number. Please write down the number so we may better research your problem

Please not e: Deleting PAES/Canceling PAES is now don e by clicking C ancel PAE Request button. Click Cancel PAE Request add a note and press OK

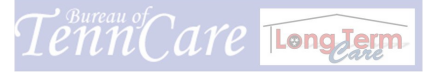

**TCMIS Security User Access Forms** 

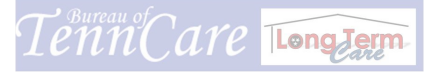

### TCMISInitiate New User Access for TPAES Submission

The Bureau of TennCare has purchased two (2) free licenses per facility/agency. Your facility/agency should be aware of the importance of delegating a primary submitter and a back-up submitter to avoid any interruptions of electronic submission into the TPAES system.

This process should be performed well in advanced (at least a two (2) week notice) prior to the submitter's departure as to avoid any inabilities to continue electronic submissions into the TPAES system.

Contact TPAES Customer Support Unit AT 1-877-224-3170 to receive all TCMIS security forms.

All security forms must be received and returned to TPAES Customer Support unit via electronic (e-mail) transmission process. Faxed and/or mailed documents will be rejected and will be returned to the facility.

Note: If additional submitters are needed, other than the two (2) free licenses purchased by the Bureau of TennCare, reference "How to Purchase Additional Licenses" policy located in the TPAES Training Manual.

#### **TPAES Initial Set Up Instructions**

- Open e-mail attachment and **File** "Save As" to save the TCMIS Security form, Acceptable User Policy (AUP) form as a MS Word document (please use MS Word 97-2003). Note: File name should be TCMIS (PAE) First-Last.doc. This process will allow you to type into the document.
- Enter Date of Request
- Request Type: Click < Select> (a drop down selection will appear)
- Select: Initiate New Access
- Complete additional information

#### PAE Security Role (required)

- User Role-Click on the word < Select>
- Select: Submitter
- Training Date: Enter N/A
- Go to: File-select "Save" to save the document

#### Acceptable Use Policy Form (AUP)

- Read all forms
- Print the 4<sup>th</sup> page
- Manually complete information as instructed
- Scan completed page

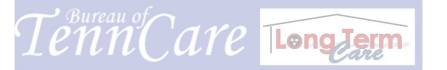

#### Facility Letter of Authorization Form

• Complete the form on facility letterhead for designated employees to use the system

#### Scan and Attach Process

- Scan AUP and Facility Letter Authorization forms and attach the (saved) TCMIS Word document to an e-mail
- Complete for Subject: Initiate Access for (person/s full name)
- Send all documents to: Kayla Bolerjack at: Kayla.Bolerjack@tn.gov

### **TCMIS User Removal for TPAES Submission**

#### **TPAES Submitter Revoke Instructions**

If a submitter is no longer employed at your facility or has reassigned to other job functions and no longer needs TPAES Submitter access, you must contact the TPAES Customer Support Unit as soon as possible or at least a two (2) week notice to avoid any interruptions or inabilities to continue electronic submissions into the TPAES system .

Please complete one (1) single TCMIS form selecting **REVOKE** for the former submitter who has departed or has been reassigned to other job functions.

The **RACFID** is the same number as the submitter's **UserID**. You must supply the RACFID in order to process the form.

- Open e-mail attachment
- Go to: **File** "Save As" to save the TCMIS Security form as a MS Word document (please use MS Word 97-2003). Note: File name should be TCMIS (PAE) First-Last.doc. This process will allow you to type into the document.
- Enter Date of Request
- Request Type: Click < Select> (a drop down selection will appear)
- Select: Revoke Access
- Complete RACFID
- Complete additional information in 1<sup>st</sup> section.

#### PAE Security Role (required)

- User Role-Click on the word < Select>
- Training Date: Enter N/A
- Go to: File-select "Save" to save the document.
- Select: Submitter

#### **Comments**

- Complete Comment box- (briefly explain what additional information or exceptions)
- Go to: File-select "Save" to save the document

#### Scanning and Attachment Process

- Scan AUP and Facility Letter Authorization forms and attach the (saved) TCMIS Word document to an e-mail
- Complete for Subject: Revoke Access for (person/s full name)
- Send all documents to: Kayla Bolerjack at: Kayla.Bolerjack@tn.gov

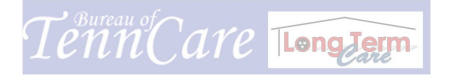

### TCMI S ACCESS REQUEST

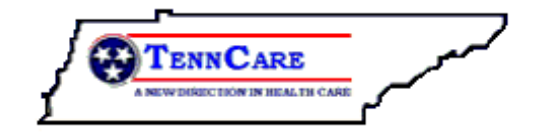

| <u>User Informa</u>           | <u>tion</u>                            | Date of Request                                                          |
|-------------------------------|----------------------------------------|--------------------------------------------------------------------------|
| Security Type<br>Request Type | Long Term Care (F<br><select></select> | PAE) Serena User<br>( <b>Required</b> : indicate Initiate/Modify/Revoke) |
| RACFID                        |                                        | (RACFID required to modify/revoke existing access only)                  |
| First Name                    |                                        | MI Last Name                                                             |
| Position Title                |                                        |                                                                          |
| Company/Unit                  |                                        |                                                                          |
| Work Phone                    |                                        | Ext Ext                                                                  |
| Primary Email                 |                                        |                                                                          |
| PAE Security                  | Role (required)                        |                                                                          |
|                               |                                        |                                                                          |
| User Role:                    | <select></select>                      |                                                                          |
| Training Date:                |                                        | $\mathbf{O}$                                                             |
| Approved by                   | (required)                             |                                                                          |
| Full Name                     | Carol Harrison                         | Title LTC Manager                                                        |
| Tel. Number                   | (877) 224-3170                         | Email                                                                    |
|                               | $\mathbf{\nabla}$                      |                                                                          |
| <u>Comments</u>               |                                        |                                                                          |

Briefly explain what additional information or exceptions below:

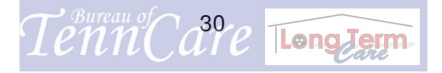

Additional License Purchase Information

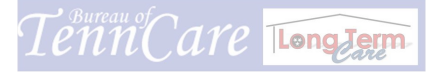

#### How to Purchase Your *TennCare* - Serena Business Manager Licenses

#### Greetings -

Thank you for your interest in TennCare's Serena Business Manager (called "SBM") licenses.

*I am Jonathan Logan* your Regional Serena Software - TennCare team and I work directly with Mr. Gary Mendelson, Serena Major Accounts Manager, who worked directly with TennCare to negotiate some very deep discount pricing for your purchase of Serena's SBM licenses.

My role is to help you purchase your TennCare SBM license and this email will explain both:

(A) How to purchase your licenses and (B) What information we need to complete your purchase, and (C) Will give you two TennCare contacts who you can contact if you have questions about which licenses you need, how to access the TennCare SBM system, or other

TennCare related questions.

- (A) **HOW TO PURCHASE.** Purchasing is easy and only takes a few minutes. Here's how it works:
- (1) You email me with the purchase and buyer information we need (details listed below in Section "B")
- (2) We email you a "Purchase Authorization Letter" or "PAL" detailing the license price, annual support fee, which you give to your Buyer (which may be you)
- (3) Once you receive the PAL from us, your Buyer can complete it and sign it, and email or fax it back to us
- (4) We email you with a Serena Support website link and log-in information (typically within 24-48 hours), where you will access your TennCare SBM licenses number

(5) You will contact Kayla Bolerjack at TennCare and give her your Serena License Serial Number. If you purchased a license for a new user then she will forward

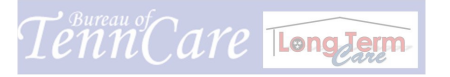

you the forms required to be completed by the state. If you purchased a license to upgrade an existing user to a dual license then you will need to provide the TPAES User Names to be upgraded

- (5) We send an invoice to your Buyer who then has 30 days to pay us.
- (B) INFORMATION WE NEED. In order to complete your purchase, we need three pieces of information from you: (1) your Buyer Contact Information, (2) what Type of License access you will need, and (3) How Many Licenses of each you want to purchase. Once you send me that information, I can send you an email with a purchase request document called a "Purchase Authorization Letter" or "PAL".

#### (1) Please email me your Buyer Contact Info:

- Full Name of the Authorized Buyer
- Buyer's Email Address
- Buyer's Phone Number
- Company or Organization Name

## (2) Type of TennCare/Serena Business Manager license that you need:

- PAE/PSARR (Dual License) - Named Individual User/System Access - cost per person is: \$475 (license cost) + \$200 (annual license support) = \$675 purchase price

- **PASRR** - Named Individual Information Requestor/Submitter Access - cost per person is: **\$100 (license cost) + \$21 (annual license support) = \$121 purchase price** 

#### (3) How Many Licenses You Need:

- Please let us know how many licenses of PAE and PASRR you need so we can provide you with an accurate PAL.

Remember, it is very important that you know which kind of license you need. if you need help in deciding what type of TennCare SBM license you need, please contact Carol Bene' or Kayla Bolerjack at TennCare. They are really nice and will help you figure out what you need.

- (C) TennCare CONTACTS. If you have questions about how to access TennCare's SBM system for PAE or PASRR, have questions about which licenses you need - PAE or PASRR, or other TennCare related questions, you can contact:
- (1) Carole Bene' (877) 224-3170 Carole.Bene@tn.gov
- (2) Kayla Bolerjack (615) 507-6699 Kayla.Bolerjack@tn.gov

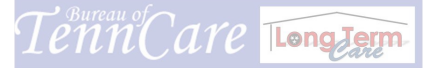

We hope that you find this helpful and we look forward to supporting your success!

All the best,

Jonathan Jonathan W. Logan Gary D. Mendelson Regional Account Manager Major Account Manager Serena Software, Inc. Serena Software, Inc. 503-617-2472 (O) 770-642-9927 (O) 503-936-9989 (C) 770-815-0033 (C) 503-690-2257 (F) gmendelson@serena.com JLogan@Serena.com Serena Software, Inc. Serena Software, Inc. www.Serena.com www.Serena.com

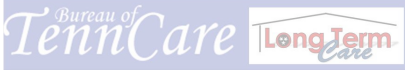

## **Frequently Asked Questions**

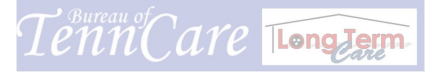

#### **Frequently Asked Questions (FAQ)**

- 1. Why do I receive a technical denial for "missing Designee," when the applicant does not have or want an identified Designee?
  - If the applicant does not have a Designee, you must check the box "NO DESIGNEE PROVIDED." If the applicant does have a designee you must supply a first and last name, complete mailing address including city, state and zip code.
- 2. Why is it when I get a technical denial and I hit revise, I am not allowed to resubmit?
  - The reason why you are not able to submit is because you need to make sure you click Resubmit for Technical Denial. Please refer to page number 20 (Revise a Technical Denial PAE) of the TPAES Training Manual.

## 3. I received a denial but the attachment/ notice of denial is missing, how can I print one?

- You can print a Notice of Denial by following instructions of Step II (Produce Printable Copy) located in the TPAES Training Manual.
- 4. How can I get a copy of the 5 page PAE not an 8-10 page copy?
  - To receive a copy of the 5 page PAE please following instructions of Step II (Produce Printable Copy) located in the TPAEs Training Manual.

#### 5. When do we attach the documents?

• Documents are not attached until after you click the "Submit PAE". Please follow the instructions of Step III (Submitting a PAE) from the TPAES Training Manual.

#### 6. Why is my password not working and what should I do?

 All submitters have 3 attempts to log into the TPAES system. If you are unable to log in after the third attempt, close your internet browser and wait for two minutes. If you are still not able to get logged in please call the Serena Tech Support Help desk to make sure you have the correct password and user id. The toll free number is 877-224-3170.

- 7. We have an employee leaves our office, when we replace her/him what do we need to do in-order to secure a password and log in for the new employee?
  - You must complete a TCMIS Security Form selecting to revoke the former submitter immediately to ensure continuation of electronic submission to the TPAES system. The process should be performed well in advanced (at least a two (2) week notice). All security forms must be received and returned to TPAES Customer Support Help Desk via electronic (e-mail) transmission process. TPAES Security Forms can be obtained by contacting the TPAES Customer Support Help Desk. The toll free number is 1-877-224-3170. TPAES For more information please refer to page 25 "TCMIS Initiate New User Access for TPAES Submission" in the TPAES Training Manual.

#### 8. How do we obtain additional licenses?

- Providers who would like to purchase additional licenses to access the online electronic TennCare Pre-Admission Evaluation System (TPAES) may do so for an additional cost. The Dual license allows users to submit both PAE and PASRR requests. The cost for this license will be a \$475 one-time cost plus a \$200 annual maintenance fee. This license is a fully functional license.
- There are licenses for online PASRR only submission. This license is a limited functionality license. Users of this license type can submit PASRR PAEs only. The cost for the Serena PASRR only license will be a \$100 one-time cost plus a \$21 annual maintenance fee. Please be aware of the limitations of this license.
- Providers who are interested in purchasing additional licenses to access the online electronic TPAES system may do so by contacting Jonathan Logan at the Serena Software Inc. The phone number is 503-617-2472 or you may send an e-mail to: <u>JLogan@Serena.com</u>. Additional information is available by referencing "How to Purchase Additional License" in the TPAES Training Manual.

#### 9. When we receive a transferred applicant, how do we handle the applicant?

• All nursing facilities must complete a Nursing Facility Discharge/Transfer/Hospice Form. The Form must be faxed to the members managed care organization.

## Nursing Facility Government Update December 2010

# **Cancel PAE Request**

Handout # 3

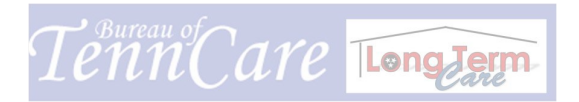

## CANCEL PAE REQUEST

| PAE    | Image Docs Tech Support                                                                                                    |              |
|--------|----------------------------------------------------------------------------------------------------|--------------|
| Welcom | e, DemoLTCProvider 🗹 04028                                                                                                    | Quick Links: |
| *      | Search Results                                                                                                    |              |
|        | Now showing items 1 - 1 of 1       So       by: Project (Hierarchy)         Long Term Care > Choices (       Type in the PAE item number; in the ID Search press enter. Click on the item ID number.       [PAE Creation Date] |              |
|        | Create Link in>                                                                                                    |              |

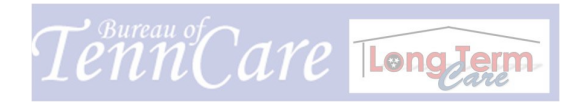

| ne, De | emoLTCProvider 📶 ID Search                                                                                                    | Quick Links:          | Solution |
|--------|----------------------------------------------------------------------------------------------------|-----------------------|----------|
| ١r     | Ouomitter nome r age                                                                                                    | 12102/2010/00.20.0111 |          |
|        | Back to Originating Report<br>Choices Long Term Care PAE - 04028; Choices James 999-99-9999 [09/28/2010 01:26:15 PM]<br>Submit PAE Produce Printable Copy Cancel PAE Request<br>Edit Admission Info | Actions:              |          |
| 10000  | Applicant If you need to remove a PAE before you submit the PAE click Cancel PAE Request. Applicant Phone N                                                                                         | um: (615) 507-6000    |          |
|        | Applicant Zip: 372244                                                                                                    |                       |          |
|        | Applicant Date of Birth: 06/10/1909                                                                                                    |                       |          |
| 7      | Applicant SSN: 999-99-9999                                                                                                    |                       |          |
|        | Applicant Medicaid Num: 1111111111                                                                                                    |                       |          |
|        |                                                                                                    |                       |          |
| 3      |                                                                                                    |                       | •        |

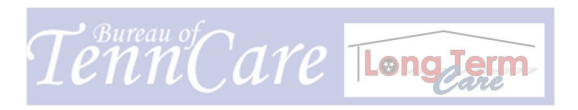

## A 3 -

| PAE In     | nage Docs Tech        | Support                                                                                             |                                                                          |                                                                                                    |                                                                    |                       |
|------------|-----------------------|----------------------------------------------------------------------------------------------------|--------------------------------------------------------------------------|----------------------------------------------------------------------------------------------------|--------------------------------------------------------------------|-----------------------|
| Welcome, D | DemoLTCProvider 🛃     | D Search                                                                                            | ۲                                                                        |                                                                                                    | Quick Links:                                                       | <ul> <li>E</li> </ul> |
| »          | Submitter Ho          | me Page                                                                                             |                                                                          |                                                                                                    | 12/02/2010 03:28:31 PM                                             |                       |
|            | Cancel PAE Rec        | uest Choices Long Term Care P/                                                                      | AE - 04028: Choices James 9                                              | 99-99-9999 [09/28/2010 01:26:15 PM]                                                                | Actions:                                                           | ▼ 😹 Z                 |
|            | * New No              | te The PT has passed away, before I entered the wrong PT's inform Someone else in my NF has a 00000 | ore PAE was needed.<br>nation on this PAE.<br>Il ready submitted a PAE o | n this PT item number-                                                                             |                                                                    |                       |
|            |                       |                                                                                                    |                                                                          |                                                                                                    |                                                                    |                       |
|            | [1]<br>james (5177856 | bytes) by DemoLTCProvider (09/2                                                                     | 28/2010 01:32:29 PM) 📓                                                   |                                                                                                    |                                                                    |                       |
|            |                       |                                                                                                    |                                                                          | Before you can remove a PAE y<br>to why the PAE is being remove<br>in the above box. After note is | ou must add a note as<br>ed to see the examples<br>added press Ok. |                       |
|            |                       |                                                                                                    |                                                                          |                                                                                                    |                                                                    | _                     |
|            |                       |                                                                                                    |                                                                          |                                                                                                    |                                                                    |                       |

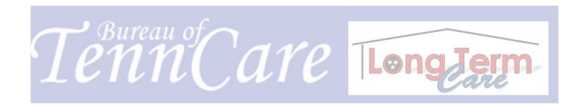

#### \* -

| Velcome, Demol | TCProvider 🖉 🔟 Search                                                                                                    | Quick Links:           | • <b>6</b> 1 |
|----------------|----------------------------------------------------------------------------------------------------|------------------------|--------------|
| »              | Submitter Home Page                                                                                                    | 12/02/2010 03:28:31 PM |              |
|                | Choices Long Term Care PAE - 04028: Choices James 999-99-9999 [09/28/2010 01:26:15 PM] (Inactive Re-Open Request Edit Admission Info | a)                     |              |
|                | After you have clicked Ok the PAE will show Inactive.<br>If you removed the wrong PAE by mistake click Re-<br>Open Request           | ne Num: (615) 507-6000 |              |
|                | Applicant City: Nashville - Davidson (Middle)                                                                                        |                        |              |
| _              | Applicant Zip: 372244                                                                                                    |                        |              |
| BY             | Applicant Date of Birth: 06/10/1909                                                                                                  |                        |              |
| ٩              | Applicant Medicaid Num: 1111111111                                                                                                   |                        |              |
| ılt            |                                                                                                    |                        |              |
| *              |                                                                                                    |                        |              |
|                | ∱ Details                                                                                                    |                        | <u> </u>     |

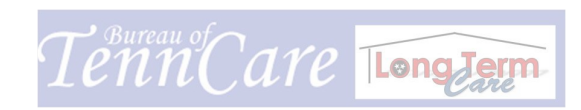

## A -

| PAE    | Image     | Docs Tech Supp    | port                                                                                                    |                                                        |              |   |   |   |
|--------|-----------|-------------------|----------------------------------------------------------------------------------------------------|--------------------------------------------------------|--------------|---|---|---|
| Welcon | ne, Demol | TCProvider 🛃 🔲    | Search                                                                                                    |                                                        | Quick Links: | ۲ | ß | t |
| »      |           | Cancel PAE Reques | t Choices Long Term Care PAE - 04083:<br>Reset Form Still need this PAE. Intered a note as to why the PAE was Ok | Choices shunshine 999-99-9999 [10/29/2010 02:15:24 PM] | Actions:     |   | 2 |   |
|        |           |                   |                                                                                                    |                                                        |              |   |   | Ī |

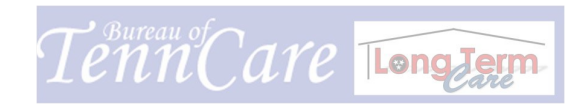

### A 3 🕒

| PAE Im     | nage Docs Te   | ch Support                                                                                                   |                          |                        |          |
|------------|----------------|----------------------------------------------------------------------------------------------------|--------------------------|------------------------|----------|
| Welcome, D | emoLTCProvider | LD Search                                                                                                    |                          | Quick Links:           | • £ £    |
| »          | Submitter      | Home Page                                                                                                    |                          | 12/02/2010 03:28:31 PM |          |
|            | Choices Lo     | ng Term Care PAE - 04028: Choices James 999-99-99999 [09/28/20<br>PAE Cancel PAE Request Edit Admission Info | 010 01:26:15 PM]         | Actions: 💌 Z 🖭         |          |
|            | App            | Once the PAE is re-opened you are able to Finalize the PAE                                                   | Applicant Phone Num: (61 | 5) 507-6000            |          |
|            |                | Applicant City: Nashville - Davidson (Middle)                                                                |                          |                        |          |
|            |                | Applicant Zip: 372244                                                                                        |                          |                        |          |
|            |                | Applicant Date of Birth: 06/10/1909                                                                          |                          |                        |          |
| a          |                | Applicant SSN: 999-99-9999                                                                                   |                          |                        |          |
|            |                | Applicant Medicaid Num: 11111111111                                                                          |                          |                        |          |
|            | A Details      |                                                                                                    |                          |                        | <u> </u> |

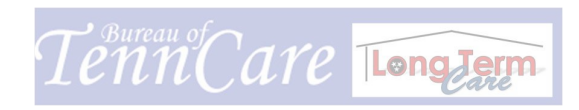

Nursing Facility - Government Update December 2010

# Medicaid Admit Date

Handout # 2

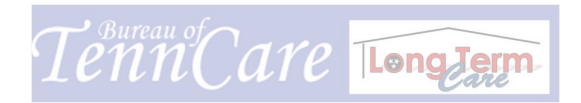

## Medicaid Admit Date

| »    | Carole Bene 🛃 65892                                         | Type in the PAE item number, in the ID Search press<br>enter. Click on the ITEM ID NUMBER |                        |
|------|-------------------------------------------------------------|-------------------------------------------------------------------------------------------|------------------------|
|      | Search Results                                              |                                                                                           | × 8 2                  |
|      |                                                             |                                                                                           | 11/18/2010 11:48:55 AM |
|      | Now showing Items 1 - 1 of 1 Sorted by: Project (Hierarchy) |                                                                                           |                        |
|      | Long Term Care > Choices (PAE)                              |                                                                                           |                        |
|      | Item Id Project Applicant Last Name Applicant               | Soc. Sec. Number [PAE Creation Date]                                                      |                        |
| i i  | Choices Boone 888-88-8888 [09/13/2010 10                    | :24:47 PM]                                                                                |                        |
| ∎†   | Check All   Uncheck All   Requery                           |                                                                                           |                        |
|      | Create Link in>                                             |                                                                                           |                        |
|      |                                                             |                                                                                           |                        |
|      |                                                             |                                                                                           |                        |
| di l |                                                             |                                                                                           |                        |
|      |                                                             |                                                                                           |                        |

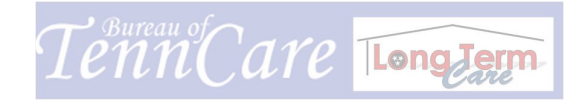

|                                             | ۲                                      |                               | Quick Links:            | • 6 |
|---------------------------------------------|----------------------------------------|-------------------------------|-------------------------|-----|
| Back to Results<br>Choices Long Term Care P | AE - 65892: Choices Boone 888-88-      | 8888 [09/13/2010 10:24:47 PM] |                         |     |
| Update Correct                              | Link PASRR MCO Validatio               | n Edit Admission Info         | Actions:                |     |
| Revise Cost Cap                             |                                        |                               |                         |     |
|                                             |                                        | $\langle \rangle$             |                         |     |
| Applicant                                   |                                        |                               |                         |     |
|                                             |                                        | a (1927)                      | 1.23                    |     |
| Applicant                                   | Contact: Boone, Daniel 🏭               | licant Pho                    | one Num: (555) 555-5555 |     |
| Applicant A                                 | Address: 123                           | Click "Edit Ac                | dmission Info" button   |     |
| Applic                                      | ant City: Nashville - Davidson (Middle | ) 📩                           |                         |     |
| Appli                                       | cant Zip: 37243                        |                               |                         |     |
| Applicant Date                              | of Birth: 01/01/1936                   |                               |                         |     |
| Applic                                      | ant SSN: 888-88-8888                   |                               |                         |     |
|                                             |                                        |                               |                         |     |
| Applicant Medic                             | aid Num:                               |                               |                         |     |

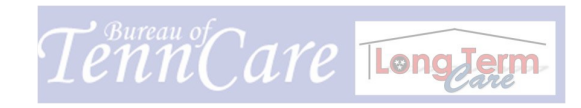

| come, (  | Carole Bene 🚄 65892                           | Quick Links:                                                   |     |
|----------|-----------------------------------------------|----------------------------------------------------------------|-----|
| segnites |                                               | 3                                                              |     |
|          | Edit Admission Info Choices Long Term Care P/ | AE - 65892: Choices Boone 888-88-8888 [09/13/2010 10:24:47 PM] |     |
|          | OK Cancel Reset Form                          | Actions:                                                       |     |
|          | Standard Fields                               |                                                                |     |
|          | Medicaid Only Payer Date:                     | Patient Has Third Party Liability: NO                          |     |
|          | Insurance Company Name:                       | mm/dd/yyyy                                                     | ABC |
|          | Insurance Company Address:                    | Enter the Medicaid Only Payer Date:                            | ABC |
|          | Insurance Company Phone Number:               |                                                                |     |
| 1        | Policy Number:                                |                                                                | ABC |
| ñ        | Group Number:                                 |                                                                | ABC |
| ň        | Policy Holder Name:                           |                                                                | ABC |
|          | Relationship to Policyholder:                 |                                                                | ABC |
|          | Insurance Effective Date:                     | Insurance Policy Coverages: Ambulance                          | e   |

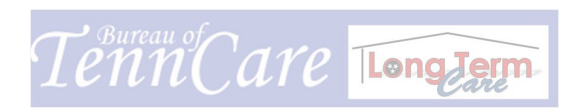

## \* 🕹 🕹 🖻

| Tech Su  | ipport PA   | E Image Docs                                             |                                                                            |          |   |
|----------|-------------|----------------------------------------------------------|----------------------------------------------------------------------------|----------|---|
| Welcome, | Carole Bene | 65892                                                    | Quick Links:                                                               | •        | * |
| *        | Edit Admis  | ssion Info Choices Long Term Care F<br>Cancel Reset Form | AE - 65892: Choices Boone 888-88-8888 [09/13/2010 10:24:47 PM]             |          | 2 |
|          | Standa      | rd Fields                                                | 1                                                                          |          | - |
|          |             | Medicaid Only Payer Date:                                | Click Calendar to Select Medicaid Payer Date<br>date must be MM/DD/YYYY.   | . The    |   |
|          |             | Insurance Company Name:                                  | Choose date                                                                | ABC      |   |
|          |             | Insurance Company Address:                               |                                                                            | ABC      |   |
|          |             | Insurance Company Phone Number:                          | MBC .                                                                      |          |   |
|          |             | Policy Number:                                           |                                                                            | ĤBC<br>✔ |   |
| 9        |             | Group Number:                                            |                                                                            | ABC      |   |
| ılı      |             | Policy Holder Name:                                      |                                                                            | ABC      |   |
|          |             | Relationship to Policyholder:                            |                                                                            | ABC      |   |
|          |             | Insurance Effective Date:                                | Insurance Policy Coverages:     Ambulance       mm/dd/yyyy     Home Health |          | • |

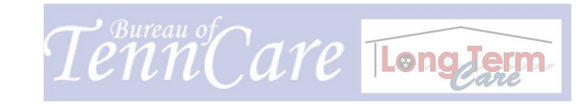

| 0                              |                                         | (automation)                         |                                        | 12    |
|--------------------------------|-----------------------------------------|--------------------------------------|----------------------------------------|-------|
| , carole bene 🖾 (65692         |                                         | Guick Links                          | s:                                     |       |
| Edit Admission Info Choices Lo | ng Term Care PAE - 65892: Choices Boone | 888-88-8888 [09/13/2010 10:24:47 PM] |                                        |       |
|                                |                                         |                                      | 1 - 10 - 10 - 10 - 10 - 10 - 10 - 10 - | (e mi |
| UK Cancel Reset Fol            | m                                       |                                      | Actions:                               |       |
| ndard Fields                   |                                         |                                      |                                        |       |
| Medicaid                       | Dnly Payer Date: 11/18/2010             | Patient Has Third Party Liabi        | lity: NO 💌                             |       |
|                                | mm/dd/yyyyy                             |                                      | 10                                     |       |
| Insurance (                    | ompany Name:                            |                                      | ABC                                    |       |
| Press "OK" after you enter     | pany Addrass:                           |                                      |                                        |       |
|                                | pany Address.                           |                                      | HBC<br>•                               |       |
| Insurance Company              | Phone Number:                           |                                      |                                        |       |
| 2                              | Policy Number:                          |                                      | ABC                                    |       |
|                                |                                         |                                      | ×                                      |       |
|                                | Group Number:                           |                                      | ABC                                    |       |
| Polie                          | y Holder Name:                          |                                      | ABC                                    |       |
| Butternetin                    |                                         |                                      |                                        |       |
| Relationship                   | to Policyholder:                        |                                      | ABC<br>V                               |       |

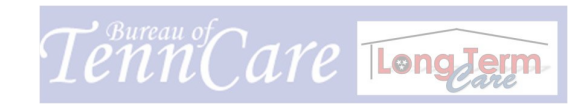

| 1 | Provide Law | - | 1100 |
|---|-------------|---|------|
|   | 2           | 2 | 6    |

|                 | PAE Image Doc                                                      | 5                                                         |                                                               |                                       |                        |              |
|-----------------|--------------------------------------------------------------------|-----------------------------------------------------------|---------------------------------------------------------------|---------------------------------------|------------------------|--------------|
| ome, Carole E   | Sene 🚄 🛛 65892                                                     | ۲                                                         |                                                               | Quick Links:                          |                        | •            |
| Back t<br>Choir | o Results<br>ces Long Term Care<br>date Correct<br>Revise Cost Cap | PAE - 65892: Choices Boone 888-8<br>Link PASRR MCO Valida | 88-8888 [09/13/2010 10:24:47 PM]<br>ation Edit Admission Info | Actions;                              |                        | <u>a s i</u> |
| * D             | etails<br>REQUEST INFO                                             | DHS - MEDICAID ELIGIBILITY                                | FUNCTIONAL ASSESSMENT                                         | NURSING & REHABILITAT                 | IVE SERVICES C         | OST NEUTR    |
| TI I            | Admission Int                                                      | formation Processing Required: (                          | Checked)                                                      |                                       |                        |              |
|                 |                                                                    | Medicaid Only Payer Date: 1                               | 11/18/2010                                                    | Patient Has Th                        | ird Party Liability: N | D .          |
|                 |                                                                    | Insurance Company Name: 4                                 | í È                                                           | Insurance Compan                      | y Phone Number:        |              |
| ň               |                                                                    | Insurance Company Address:<br>Policy Number:              | Once you have pressed ok<br>the Medicaid Only Payer D         | k, the date will be saved on<br>Date. | Group Number:          |              |
|                 |                                                                    | Policy Holder Name:                                       |                                                               | Kelauonani                            | to Policyholder:       |              |
|                 |                                                                    |                                                           |                                                               |                                       |                        |              |

1

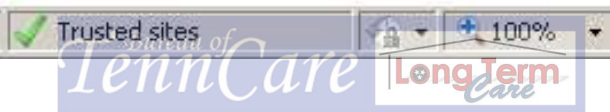

# Nursing Facility Government Update December 2010 Reimbursement Level Override

Handout # 1

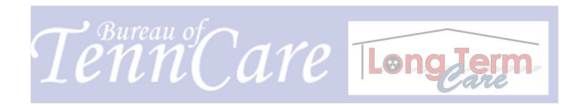

## Reimbursement Level Override

| elcom   | ne, DemoClerk 🛃 04087                                 |                                                                                                    |                                  | Quick Links: |
|---------|-------------------------------------------------------|----------------------------------------------------------------------------------------------------|----------------------------------|--------------|
| >>      | Back to Results<br>Choices Long Term Care PAE - 04087 | If the attached document does not support the<br>request, the nurse has the ability to override your<br>request and approve a reimbursement level that is<br>supported. |                                  | Actions:     |
|         | iment Status: (None)<br>ent Approval: (None)          | Choices Enrollm                                                                                                    | Effective Date:                  |              |
|         | t Comments:                                           |                                                                                                    | 7                                |              |
|         | nt Requested: Nursing Facility                        | Requested Reimbursement Level: Tra<br>Approved Reimbursement Level: (No<br>Level 2 Approval Reason: (No                                                                 | cheal Suctioning<br>one)<br>one) |              |
| ۹<br>۱۱ | Resides in NF: Yes                                    | Admission Date: 12/<br>Discharge Expectation: Not                                                                                                    | 03/2010<br>t expected            |              |
| *       | "" Demo LTC Provider 👜                                | Provider Not                                                                                                    | t Found: (Not Checke             | d)           |
|         | <u>i</u>                                              | Danida - Dian                                                                                                    | 11                               |              |

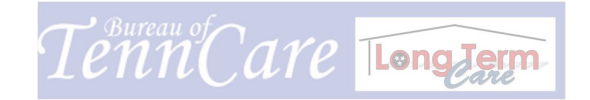

### 合 よ

| AE    | Image Docs Tech Support                                                                                                    |                                                                                                    |                                               |                         |             |  |
|-------|----------------------------------------------------------------------------------------------------|----------------------------------------------------------------------------------------------------|-----------------------------------------------|-------------------------|-------------|--|
| elcom | ne, DemoLTCProvider 🕢 04087 💿                                                                                                    |                                                                                                    | Quic                                          | ok Links:               | <b>E</b>    |  |
| »     | Back to Results         Choices Long Term Care PAE - 04087: Choices Sunshine 999-99         Recertify       Edit Admission Info         Revise Cost Cap | -9999 [10/29/2010 02:15:30 PM]                                                                         | Ā                                             | Actions:                |             |  |
|       | DHS - MEDICAID ELIGIBILITY FUNCTIONAL ASSESSMENT                                                                                                    | NURSING & REHABILITATIVE SERVICES                                                                      | CERTIFICATION                                 | RELATED ITEMS           | Attachments |  |
|       | Control Number: 2010337-04087                                                                                                    |                                                                                                    | State: Ev                                     | valuation Complete - Ap | proved      |  |
|       | Current Status: Approved (with Override)                                                                                                    | Once a nurse has approved th                                                                           | e PAE it will show y                          | /ou                     |             |  |
|       | PAE Type: Choices                                                                                                    | the current Status approved (with Override) also the<br>State will show Evaluation Complete- Approved. |                                               | the                     |             |  |
|       | PAE Creation Date: 10/29/2010 02:15:30 PM                                                                                                    |                                                                                                    |                                               |                         |             |  |
| 1000  | LTC Decision Due Date: 12/15/2010                                                                                                    |                                                                                                    | LTC Decision Date: 12                         | 2/03/2010               | _           |  |
| Ð     | PAE Request Date: 10/29/2010                                                                                                    | Revised                                                                                                | Revised PAE Request Date:                     |                         |             |  |
| a     | Approved Effective Date: 12/03/2010                                                                                                    | Approved End Date: 12/31/2299                                                                          |                                               |                         |             |  |
|       | Clerical Staff Person: DemoClerk                                                                                                    | Clerical Validati                                                                                      | Clerical Validation Complete Date: 12/03/2010 |                         |             |  |
| di.   | RN: DemoLTCNurse                                                                                                    | RN Review Start Date: 12/03/2010                                                                       |                                               |                         |             |  |
|       | Appeal RN: (None)                                                                                                    |                                                                                                    |                                               |                         |             |  |
| A     | ADM Rep: (None)                                                                                                    |                                                                                                    |                                               |                         |             |  |
|       |                                                                                                    |                                                                                                    |                                               |                         | Þ           |  |

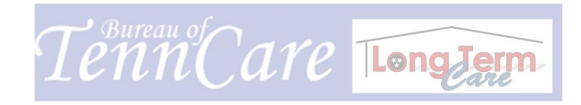

| lcome, | e, DemoLTCProvider 🔬 04087 🕑                                                                                                    | Quick Links: |  |
|--------|----------------------------------------------------------------------------------------------------|--------------|--|
|        | Back to Results         Choices Long Term Care PAE - 04087: Choices Sunshine 999-99-99999 [10/29/2010 02:15:30 PM]         Recertify       Edit Admission Info         Revise Cost Cap       Image: Cost Cap                            | Actions:     |  |
|        | Choices Enrollment Effective Date:                                                                                                    |              |  |
|        |                                                                                                    |              |  |
|        | Requested Reimbursement Level: Tracheal Suctioning (Requested Cap Overridden: Approved for [Level 1 - NF] - UNITS                                                                                                    | See          |  |
| •      | Requested Reimbursement Level:       Tracheal Suctioning       (Requested Cap Overridden: Approved for [Level 1 - NF] - UNOTES)         Approved Reimbursement Level:       Level 1 - NF         Level 2 Approved Reason:       (Notes) | See          |  |

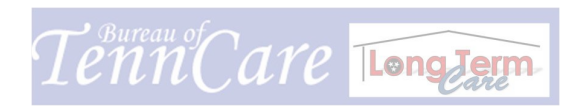

| В  | iack to Results | Core DAT 04007: Chaines Curching 000 00 0000 140/201                                                                                                    | 010 02 15 20 19 11                              |
|----|-----------------|----------------------------------------------------------------------------------------------------|-------------------------------------------------|
|    | Recertify       | Edit Admission Info                                                                                                    | Actions:                                        |
|    | Auth            | Choices Enrollment Status: (N<br>Choices Enrollment Approval: (N<br>Choices Enrollment Approval: (N<br>Choices Enrollment Denial Beasone: (I)<br>To resubmit for the Tracheal Suctioning, click Revise<br>Cost Cap. At this point you will need to attach your | Choices Enrollment Effective                    |
|    | Subn            | new documents.<br>Niss<br>Servicerkennbursement kequested: Nursing Facility                                                                                                    | Requested Reimbursement Level: Tracheal Suction |
| -  |                 |                                                                                                    | Approved Reimbursement Level 1 - NF             |
| KI |                 |                                                                                                    | Level 2 Approval Reason: (None)                 |
|    |                 | Applicant Currently Resides in NF: Yes                                                                                                    | Admission Date: 12/03/2010                      |
|    |                 |                                                                                                    | Discharge Expectation: Not expected             |
| -  | Prov            | der Provider:                                                                                                    | Provider Not Found: (N                          |

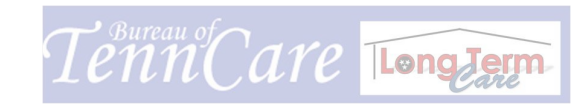

| reicome,              |                                                      |                                                              | Culick Links:         |     |
|-----------------------|------------------------------------------------------|--------------------------------------------------------------|-----------------------|-----|
| 37                    | Back to Results<br>Choices Long Term Care PAE - 0408 | 7: Choices Sunshine 999-99-9999 [10/29/2010 02:15:30 PM]     |                       |     |
|                       | Edit Admission Info                                  |                                                              | (Lationa)             | N.R |
|                       |                                                      |                                                              | Actions:              |     |
|                       |                                                      | To add new documentation/attachments click the               | Add URL<br>Add File   |     |
|                       | Applicant Contact:                                   | arrow next to the word actions and select add file.<br>Sunsh | Add Item Notification |     |
|                       | Applicant Address:                                   | 310 Great Circle Road                                        |                       |     |
|                       | Applicant City:                                      | Nashville - Davidson (Middle)                                |                       |     |
|                       | Applicant Zip:                                       | 37243                                                        |                       |     |
|                       | Applicant Date of Birth:                             | 10/01/1901                                                   |                       |     |
| <b>D</b> <sup>+</sup> | Applicant SSN:                                       | 999-99-9999                                                  |                       |     |
|                       | Applicant Medicaid Num:                              | 12345678910                                                  |                       |     |
| 9                     |                                                      |                                                              |                       |     |
| .II                   |                                                      |                                                              |                       |     |
|                       | Chestran                                             |                                                              |                       |     |
| *                     | ☆ Details                                            |                                                              |                       |     |
|                       |                                                      |                                                              |                       |     |

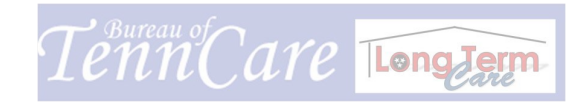

|   | CREQ-UAT - Windows Internet Explorer       Image: Comparison of the second second |    |
|---|----------------------------------------------------------------------------------------------------|----|
| 1 | Add File Attachment - 04087                                                                                                    |    |
| l | Name:                                                                                                    |    |
| I | Path: Browse                                                                                                    |    |
|   | Show File as Image                                                                                                    |    |
| , | Unrestricted (visible by anyone who can view the item)                                                                                                    |    |
|   | On success, automatically close this window                                                                                                    |    |
| 1 |                                                                                                    |    |
|   | Upload & Attach File Cancel Name the document that you are going to be addin                                                                                                    | g. |
| 1 | Click Browse to locate the file you saved to your des                                                                                                    | sk |
|   | top. Double click on the file, after it shows in the Pa                                                                                                    | th |
|   | field, make sure there is a check in the 3 <sup>rd</sup> box on                                                                                                    |    |
|   | success, automatically close this window.                                                                                                    |    |
|   | Press Upload & Attach File.                                                                                                    |    |
| ĺ | Downloadir 🛛 🕞 🕞 Internet                                                                                                    |    |

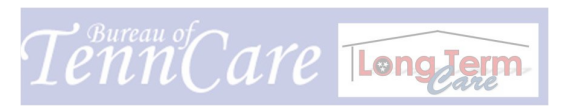

| Image Docs Tec                                      | h Support                                            |                                      |                            |                     |                    |                        |           |
|-----------------------------------------------------|------------------------------------------------------|--------------------------------------|----------------------------|---------------------|--------------------|------------------------|-----------|
| , DemoLTCProvider ∡                                 | 04087                                                |                                      | ۲                          |                     |                    | Quick Links:           |           |
| Back to Results<br>Choices Long To<br>Edit Admissio | erm Care P/<br>n Info                                | AE - 04087: Choices                  | Sunshine 999-99-9999 [10/2 | 9/2010 02:15:30 PM] |                    | Actions:               |           |
| AID ELIGIBILITY                                     | FUNCTION                                             | IAL ASSESSMENT<br>After you have add | NURSING & REHABILITA       |                     | CERTIFICATION      | RELATED ITEMS          | Attachmen |
| irrent Status: App                                  | roved (with (                                        | should read State:                   | Awaiting RN Evaluation.    |                     |                    |                        |           |
| PAE Type: Choices                                   |                                                      |                                      |                            | Program:            | Choices            |                        |           |
| :reation Date: 10/29/2010 02:15:30 PM               |                                                      |                                      |                            |                     | Submission Date:   | 12/03/2010 02:46:35 PM |           |
| ion Due Date: 12/1                                  | ion Due Date: 12/15/2010                             |                                      |                            |                     | LTC Decision Date: | 12/03/2010             |           |
| Request Date: 10/29/2010                            |                                                      |                                      | Revised                    | PAE Request Date:   |                    |                        |           |
| ffective Date: 12/0                                 | ffective Date: 12/03/2010<br>Staff Person: DemoClerk |                                      |                            | . A                 | opproved End Date: | 12/31/2299             |           |
| Staff Person: Dem                                   |                                                      |                                      |                            | Clerical Validati   | on Complete Date:  | 12/03/2010             |           |
| RN: Dem                                             | oLTCNurse                                            | 2                                    |                            | RN                  | Review Start Date: | 12/03/2010             |           |
| 122                                                 |                                                      | i en esta                            |                            | -                   |                    |                        |           |

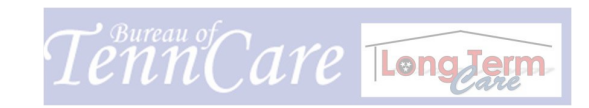

#### Submitting a HCBS PAE via TPAES

- Scan all documents required for submission of the PAE before starting the process.
- Please group attachments and submit as one document rather than scanning individual pages.
- Please complete page 5 of the paper PAE- Physician's Signature page and use as an attachment

#### **To Begin:**

I. **Basic Tasks**: (in left-hand column) \*Select "Submit to my Preferred Projects." (This will select PAE document type)

#### \*Select CHOICES Document Type

- Complete Applicant Section
- Submission/Service Requested:
  - a) Service/Reimbursement Requested
  - b.) Select HCBS
  - c.) Select Target Group
  - d.) Select SSI Eligibility Request
  - e.) Select Request Neutrality Cap
  - f.) Provider Fax Number (required Field)
- **Evaluation Details:**
- Request Info Tab
  - a.) Enter PAE REQUEST DATE for Medicaid-reimbursed long-term care services
- **Designee Information** •
  - **NOTE:** If the applicant does not have a designee, the box indicating Designee Not Provided must be checked. Ex:

Designee Not Provided: 🔽

**Functional Assessment Tab:** 

\*On Functional Assessment Tab: all questions must be answered except: Incontinent, Indwelling Catheter & Insulin (For Medication)

- Nursing and Rehab Services Tab: For Level 2 Only
- Certification of Nursing Facility Care Tab. (Give full name of Certifier and Date, Diagnosis, full name of Dr. and Date)

Click "OK."

- Cost Neutrality Tab- Select Requested Services.
  - Note: If miscalculation occurs, recreate a new line segment click ok. Locate the line item that needs removal.
  - Click "REMOVE" to confirm the removal of the line item(s) Click Ok.

1

• <u>Finalize PAE</u> Button- This opens the boxes on the document to allow corrections to be made, if needed. If corrections are made or if no corrections are needed,

Click "OK".

#### II. <u>Produce Printable Copy button:</u>

A printable copy of the PAE may be found under the "Related Items" Tab to the right of Certification tab.

Click the Related Item Tab. This tab houses all Printable PAE documents copies of any paper related items i.e., Technical Requirement Not Met, Notice of Denial, PAE Approval letter, etc.

Look to the left for "Generated Attachments"

Look for "PAE Choices"

Click on box with *double red arrows*. (Add File Attachment Pop up box will appear).

1<sup>st</sup> box that comes up after clicking the double red arrows is a Generated Letter Image box.

#### \*\*DO NOT PRINT THIS\*\*

Scroll to the bottom of the pop up box and you will see a Purple (1) on the left side.

Click on any word (PAE CHOICES) under that Purple one (1).

Right click on the new pop up box and click Print.

Click "Close" at the upper right side of the page to close the pop up window.

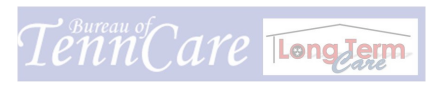

#### **III.** <u>Prepare to Submit PAE( This is when you must link your attachments) :</u>

Click "Submit PAE" button.

Look to the right of the Actions box

Look for the word "File" in red. This is when you need to attach your files.

Go to the Actions box with drop down arrow

Click "Add File"

This will generate an Add File Attachment box

Type in patient's Last Name in name field

Click BROWSE to add file

\*Make sure box is checked "On Success, Automatically Close This Window\*

Click "Upload and Attach File"

Box will disappear. The word "file" that was in "red" should now turn "green"

Then hit "OK" to submit your PAE.

Your PAE has successfully been submitted. You can verify the submission of PAEs/PASRRs by returning to the Submitter Home Page and view the Submitter-Items Awaiting Determination section. The PAE will be in the "In Process" status.

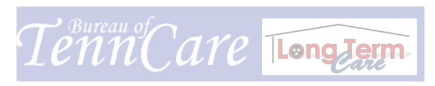